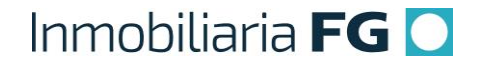

## PROCEDIMIENTO Nº 4

## PROCEDIMIENTO: Reservar Negocio (Pre-Reserva)

Versión 1

| Fecha         | : | 01-12-2019      |
|---------------|---|-----------------|
| Versión       | : | Versión 1       |
| Código        | : | VTA_004_IFG     |
| Elaborado por | : | Carlos Patiño   |
| Aprobado por  | : | Carlos González |

### 1. Aspectos generales de la Reserva

Se entiende por Vendedor, quien es responsable de la atención de Clientes en salas de venta: Ejecutivo/Asistente Comercial.

1.1.-La Reserva es el primer paso de la relación formal de negocios entre el Cliente y la Inmobiliaria FG. Inicia desde que el Cliente confirma su decisión de compra, hasta que se imprime y entrega la reserva del inmueble cotizado.

1.2.- En este acto, el Vendedor recibe del Cliente, el pago de dicha Reserva, conforme a lo establecido en las Condiciones Comerciales.

1.3.- La Reserva es un documento que tiene 21 días de validez, plazo en el que Inmobiliaria FG no venderá el departamento y el comprador deberá encontrar el financiamiento para el inmueble que eligió.

1.4.- Al digitar una Reserva en el SCI, el Vendedor crea un nuevo negocio (Carta Oferta), identificada con un número único de identificación (ID).

1.5.- El sistema tiene 3 Estados para la Carta Oferta, correspondientes a una venta:

- 1. **Pre-reserva:** negocio reservado en proceso (con o sin recaudación de reserva, sin carta de reserva firmada y adjunta en el SCI). <u>Este instructivo tratará sobre este Estado específicamente</u>.
- 2. Listo para Promesar: negocio reservado (con pre-aprobación o aprobación bancaria, con recaudación de la reserva y el pie, así como carta de reserva firmada y adjunta en el SCI)
- 3. **Con Promesa:** negocio con variable de promesa creada en sistema (venta promesada)

1.6.- En el SCI, una Reserva tiene 2 fases: Pre-Reserva (inicial) y Listo para Promesar (final).

1.7.- La recaudación corresponde a ingresar los pagos recibidos del cliente en el SCI, es decir, <u>equivale a registrar en el sistema el acto físico de la recepción del dinero</u>].

### 1.7.1- Las Pre-reservas sin pago recaudado tienen una vigencia de 4 días.

1.7.2.- Durante ese periodo y mientras que no se registre la recaudación correspondiente, el sistema automáticamente enviará las siguientes notificaciones, con respecto a la fecha de creación del negocio:

✓ 24 Horas (primer día): Al Ejecutivo Comercial, con copia a: Gerente de Ventas, indicando que esa reserva no tiene pago recaudado.

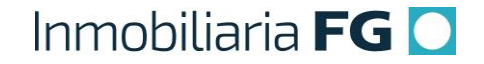

- 72 Horas (tercer día): Al Cliente, con copia a: Ejecutivo Comercial y Gerente de Ventas, indicando que su reserva se desiste automáticamente por no tener pago. Este correo no activará el desistimiento automático, para dar tiempo al Cliente a que vaya a la sala de ventas a pagar.
- ✓ 96 Horas (cuarto día): El negocio se desiste automáticamente, quedando inhabilitado para su edición posterior. Con esta acción, el Cliente pierde la reserva del inmueble cotizado, lo cual implica que dicha unidad quedará nuevamente disponible para la venta. Sí hubo cambio de precio, en el SCI tomará automáticamente el nuevo precio.

1.8.- En el SCI, la Reserva debe contener todos los bienes que se le están vendiendo al Cliente, por ejemplo: Departamento-Estacionamiento-Bodega.

1.8.1.- En caso que no se sea posible, el Vendedor deberá emitir <u>reservas por separado</u>, hasta completar las unidades totales del negocio.

### 2. Protocolo para Reservar (Pre-Reserva)

2.1.- En el SCI y partiendo de la Cotización, el Vendedor digita e imprime 2 copias de la Reserva, con la/s unidad/es que el Cliente ha decidido comprar.

2.2.- Durante la Reserva, el Vendedor debe confirmar al Cliente la unidad específica que desea adquirir (numeración), etapa (sí aplica), proyecto, precio definitivo, valor de la reserva y del crédito hipotecario requerido, entre otros aspectos (todo conforme a lo indicado por la Gerencia Nacional de Ventas a través de las Condiciones Comerciales). En caso que el Cliente solicite un descuento adicional, revisar procedimiento: VTA\_005\_IFG\_Solicitar Descuento.

2.3.- Al momento de Reservar un negocio en el SCI, se deberá asignar sólo 1 cuota de Pie. Esto con el propósito de agilizar la atención en SDV, facilitando la impresión y entrega del documento impreso, para la firma del cliente.

2.3.1.- Aplica para todos los negocios creados en el sistema, sin importar la cantidad de cuotas en las que finalmente el cliente pagará el Pie.

2.3.2.- Posteriormente, al momento de PROMESAR, se deberá editar el negocio para ajustar las cuotas, conforme el plan de pago acordado con el Cliente.

2.4.- Sí el Cliente propone un Plan de Pago distinto a lo establecido en las Condiciones Comerciales, el Vendedor debe enviar dicha propuesta por correo a la Gerencia Nacional de Ventas, a fin obtener una respuesta aprobatoria.

2.4.1.- <u>Sí no hay una solicitud previa o la propuesta del Cliente fue rechazada por la</u> <u>Gerencia Nacional de Ventas, no se podrá continuar el negocio</u>. De hacerlo, se considerará como una <u>falta grave</u>.

2.4.2.- El correo con la autorización correspondiente, deberá ser impreso y enviado conjuntamente con todos los documentos del negocio al Departamento de Operaciones.

2.5.- El Vendedor debe informar con detalle al Cliente sobre los términos y condiciones comerciales a los que se comprometerá al reservar el negocio (descritos a continuación):

2.5.1.- El Cliente deberá entregar todos los documentos necesarios para la Pre-Aprobación del crédito hipotecario a más tardar dentro de los 10 días posteriores a la firma de la Reserva.

2.5.2.- El Cliente deberá suscribir una Promesa de Compraventa dentro de los 21 días posteriores a la firma de la Reserva.

2.5.3.- El Cliente, al firmar la Reserva, declara no tener protestos publicados en el Boletín Comercial, ni deudas directas o indirectas vencidas con el sistema financiero, que a futuro puedan entorpecer el trámite para la compraventa referida. Y además, que se obliga a mantener estas condiciones financieras hasta la firma de la escritura, de manera que pueda ser sujeto de crédito favorable.

2.5.4.- En caso que el Cliente no logre el otorgamiento del crédito, una vez evaluada su solicitud por distintas entidades financieras, se hará la completa devolución del dinero recibido, en un plazo máximo de 30 días, quedando así la carta oferta sin efecto. Para ello, al momento de reservar, el Cliente deberá suministrar los datos requeridos para hacer la devolución del dinero a su favor, vía transferencia electrónica.

2.5.5.- El Cliente deberá pagar impuestos, gastos notariales y de inscripción en el Conservador de Bienes Raíces de la compraventa, así como los gastos para la obtención del crédito hipotecario.

2.5.6.- El Vendedor deberá solicitar al Cliente los datos de su cuenta bancaria personal (Banco, tipo de cuenta, nro. de cuenta y correo electrónico) en caso que se requiera generar una devolución de dinero a su favor (vía transferencia electrónica). En ningún caso, el titular de la cuenta puede ser distinto del titular de la Reserva.

2.6.- El Cliente debe firmar y colocar su huella digital en documento impreso de la Reserva y entregar 2 fotocopias de su cédula de identidad.

2.7.- En este mismo acto, el Vendedor debe recibir el pago correspondiente a la Reserva. El Cliente deberá entregar comprobante o documento de dicho pago (cheque, transferencia, transbank, vale vista o depósito).

2.7.1.- El pago de la Reserva se puede hacer utilizando más de un medio de pago (por ejemplo, en 2 transferencias), siempre y cuando la suma de dichos pagos complete en su totalidad el valor total requerido.

2.8.- El Vendedor recauda el pago recibido en el SCI e imprime comprobantes correspondientes. Para ello, previamente, es necesario digitalizar por separado cada documento o comprobante recibido (escanear).

2.8.1- El Vendedor debe recaudar en el SCI el dinero recibido <u>en el mismo instante de la creación del negocio</u>. De lo contrario, no será posible emitir el comprobante de pago que se debe entregar al Cliente.

2.8.2- Sí el cliente no entrega el monto correspondiente a la Reserva, el Vendedor <u>NO debe</u> reservar el negocio en el <u>SCI</u>, ya que esto es considerado como una <u>Falta Grave.</u>

2.8.3. El valor de la Reserva debe ser cobrado en UF y se deberá registrar en el SCI con números enteros, es decir, <u>sin decimales</u>.

2.9.- El Vendedor debe solicitar al Cliente que firme y coloque su huella digital en los documentos impresos, correspondientes a la Reserva.

2.9.1.- Se debe entregar al cliente copia de la Reserva y del comprobante de recaudación, firmados por el Vendedor.

2.10.- El Vendedor debe solicitar al Cliente 2 fotocopias del carnet de identidad (RUT).

2.11.- El Vendedor debe ofrecer al Cliente asesoría para encontrar las mejores alternativas de financiamiento hipotecario disponibles en el mercado financiero, a través de su red de contactos.

2.12.- Finalmente, el Vendedor deberá:

2.12.1- Imprimir y archivar (tanto en la computadora como en la carpeta del cliente) todos los documentos recibidos.

2.12.2.- Corchetear al Comprobante de Transacción, el documento correspondiente al pago de la Reserva (cheque, vale vista o comprobante de transferencia, depósito, y/o transbank).

2.12.3.- Fotocopiar y archivar documentos firmados por el Cliente del nuevo negocio reservado.

2.12.4.- Crear nómina correspondiente a la recaudación de la Reserva y enviarla al Tesorero en el SCI.

2.12.5.- Enviar documentos del negocio reservado al Gerente Zonal para su revisión y aprobación. Posteriormente, enviar estos documentos, de la siguiente forma:

- Por valija al Dpto. de Operaciones en Oficina Central de la Inmobiliaria FG: Reserva y fotocopias de la cédula de identidad)
- ✓ <u>Por Valija al Dpto. de Cobranzas en Oficina Central de la Inmobiliaria FG</u>: Pago de Reserva en cheque o vale vista
- ✓ <u>Por Correo al Dpto. de Cobranzas</u>: Pago de Reserva en Transferencia o depósito

2.13.- Una vez completado este protocolo, el Cliente tendrá 21 días para encontrar el financiamiento correspondiente al inmueble que eligió. Antes que se venza este plazo, el Cliente deberá entregar al Vendedor carta de aprobación o pre-aprobación, visada y firmada por una entidad financiera, para poder continuar el negocio.

### 3. Resumen de actividades

| No. | Descripción de la<br>Actividad                                                                                                    | Puesto y<br>Área                  | Insumo                                                                                                    | Salida                                                                                                    |
|-----|----------------------------------------------------------------------------------------------------|-----------------------------------|----------------------------------------------------------------------------------------------------|----------------------------------------------------------------------------------------------------|
| l   | Confirma su intención<br>de comprar una o<br>varias unidades dentro<br>del proyecto.<br>En caso que el Cliente<br>solicite un descuento<br>adicional, revisar<br>procedimiento:<br>VTA_005_IFG_Solicitar<br>Descuento                                                                                    | Cliente                           | Sala de Venta                                                                                                    |                                                                                                    |
|     |                                                                                                    |                                   |                                                                                                    |                                                                                                    |
| 2   | Busca cotización del<br>Cliente<br>(correspondiente a las<br>unidades que se<br>desean reservar).<br>En caso que el Cliente<br>no haya cotizado<br>anteriormente, valida<br>que las unidades se<br>encuentren disponibles<br>para la venta y aplica<br>procedimiento:<br>VTA_003_IFG_Crear<br>Cotización | Ejecutivo<br>Comercial,<br>Ventas | SCI: Perfil Ejecutivo Comercial ><br>Navegador: Buscar Cotización ><br>Seleccionar Cotización > Acciones<br>Cotización > Crear Negocio > Fecha<br>Aproximada Firma Promesa (indicar<br>fecha, no mayor a 21 días continuos) ><br>Item: Reserva Forma Parte del Pie ><br>Colocar valor de Reserva en UF ><br>Presionar botón: Estado (en color rojo) ><br>Validar monto de Reserva en UF y fecha<br>de pago > Presiona botón: Listo > Item:<br>Pie > Colocar Valor de Pie en UF ><br>Presionar botón: Estado (en color rojo) ><br>Colocar Valor 1º Pago > Colocar en<br>cantidad de Cuotas: 1 > Validar monto<br>del Pie en UF, así como fecha de pago ><br>Presionar botón: Listo > Validar que<br>todos los botones de Estado hayan<br>quedado en color verde > Guardar.<br>Nofa: En esta fase no se calculan las<br>cuotas del pie, las cuales serán<br>añadidas una vez que se cuente con la<br>pre-aprobación bancaria. | Carta Oferta o<br>negocio creado<br>en Sci<br>Estado de Estado<br>Carta Oferta: <b>Pre-</b><br><b>reserva</b><br>Estado<br>Autorización:<br><b>Autorizada</b> |

| No. | Descripción de la<br>Actividad                                                                                                    | Puesto y<br>Área                  | Insumo                                                                                                    | Salida                                                                                                    |
|-----|----------------------------------------------------------------------------------------------------|-----------------------------------|----------------------------------------------------------------------------------------------------|----------------------------------------------------------------------------------------------------|
| 3   | Imprime Reserva                                                                                                    | Ejecutivo<br>Comercial,<br>Ventas | SCI: Perfil Ejecutivo Comercial ><br>Navegador: Buscar Negocio ><br>Seleccionar Negocio > Impresiones<br>Venta > Imprimir Reserva > Abrir<br>archivo PDF del documento solicitado<br>> Imprimir | Reserva impresa                                                                                                    |
| 4   | Indicar claramente al<br>Cliente los bienes que<br>compra, precios<br>definitivos, así como<br>forma y fechas de<br>pago.<br>Explica al Cliente con<br>detalle los términos y<br>condiciones contenidos<br>en la Reserva | Ejecutivo<br>Comercial,<br>Ventas | Reserva Impresa                                                                                                    |                                                                                                    |
| 5   | Firma y coloca huella<br>digital del pulgar<br>derecho en las 2 copias<br>de la Reserva. Entrega<br>además 2 fotocopias<br>del carnet de<br>identidad.                                                                   | Cliente                           | Reserva impresa                                                                                                    | Reserva firmada                                                                                                    |
| 6   | Realiza pago<br>correspondiente a la<br>Reserva y entrega a<br>Ejecutivo Comercial                                                                                                    | Cliente                           | Monto de Reserva acordado en UF<br>(conforme lo establecido en<br>Condiciones Comerciales aprobadas<br>para el proyecto por la Gerencia de<br>Ventas)                                           | Documento/compro<br>bante de pago de<br>la Reserva (cheque,<br>vale vista,<br>transferencia,<br>depósito, Transbank) |
| 7   | Escanea y archiva (en<br>carpeta digital) la<br>Reserva Firmada, así<br>como documento o<br>comprobante de pago<br>de la Reserva                                                                                         | Ejecutivo<br>Comercial,<br>Ventas | Reserva firmada                                                                                                    | Reserva Firmada y<br>Documento/compro<br>bante de pago de<br>la Reserva<br>escaneados                                |

| No. | Descripción de la<br>Actividad                                                                                                    | Puesto y<br>Área                  | Insumo                                                                                                    | Salida                                                                                  |
|-----|----------------------------------------------------------------------------------------------------|-----------------------------------|----------------------------------------------------------------------------------------------------|-----------------------------------------------------------------------------------------|
| 8   | Crea la recaudación<br>del pago recibido<br>por concepto de<br>Reserva                                                                                                    | Ejecutivo<br>Comercial,<br>Ventas | SCI: Perfil Ejecutivo Comercial ><br>Navegador: Buscar Negocio ><br>Seleccionar Negocio > Crear<br>Recaudación > Seleccionar<br>Recaudación Masiva (seleccione Si, en<br>caso de recaudación de numerosos<br>pagos con el mismo valor de la cuota, de<br>lo contrario, seleccione: No) ><br>Seleccionar Reserva Forma Parte del<br>Pago > Seleccionar Modo de Pago ><br>Seleccionar Banco Destino (sí aplica) ><br>Seleccionar Fecha de Pago ><br>Seleccionar Fecha de Pago ><br>Seleccionar Banco Origen > Colocar N°<br>documento o código autorización ><br>Colocar Titular Cta. Cte (nombre y<br>apellidos) > Colocar N° de Operación (sí<br>aplica) > Seleccionar Fecha de Primer<br>Pago > Colocar N° de Tarjeta (últ. 4<br>dígitos, sí aplica) > Seleccionar Tipo de<br>Tarjeta (sí aplica) > Adjuntar<br>Documento/comprobante de pago de<br>la Reserva escaneado | Pago de Reserva<br>recaudado en SCI                                                     |
| 9   | Imprime<br>Comprobante de<br>Recaudación de<br>Reserva y entrega el<br>Cliente                                                                                                    | Ejecutivo<br>Comercial,<br>Ventas | SCI: Perfil Ejecutivo Comercial ><br>Navegador: Buscar Negocio ><br>Seleccionar Negocio > Recaudaciones ><br>Seleccionar recaudación de la Reserva ><br>Imprimir Comprobante > Abrir archivo<br>PDF del documento solicitado > Imprimir                                                                                                    | Comprobante de<br>Recaudación<br>impreso                                                |
| 10  | Firma y coloca huella<br>digital del pulgar<br>derecho en hoja<br>original del<br>Comprobante de<br>Recaudación de<br>Reserva y entrega a<br>Ejecutivo Comercial.<br>Conserva copia de<br>Cliente | Cliente                           | Comprobante de Recaudación                                                                                                    | Comprobante de<br>Recaudación<br>firmado                                                |
| 11  | Ofrece ayuda al<br>cliente para buscar<br>financiamiento<br>hipotecario.                                                                                                    | Ejecutivo<br>Comercial,<br>Ventas | Red de contactos (ejecutivos bancarios).                                                                                                    | Gestión del<br>financiamiento<br>hipotecario (en<br>caso que el Cliente<br>lo solicite) |
| 12  | Despide al cliente                                                                                                    | Ejecutivo<br>Comercial,<br>Ventas |                                                                                                    | Cierre de la Reserva<br>del Negocio en Sala<br>de Venta                                 |

| No.             | Descripción de la<br>Actividad                                                                                                    | Puesto y<br>Área                  | Insumo                                                                                                    | Salida                                         |  |
|-----------------|----------------------------------------------------------------------------------------------------|-----------------------------------|----------------------------------------------------------------------------------------------------|------------------------------------------------|--|
| 13              | Corchetear<br>documento/comprobante<br>correspondiente al pago<br>de la Reserva al<br>Comprobante de<br>Transacción (en esquina<br>superior izquierda en hoja) | Ejecutivo<br>Comercial,<br>Ventas | Comprobante de Transacción                                                                                                    |                                                |  |
| 14              | Fotocopiar y archivar<br>documentos del nuevo<br>negocio reservado                                                                                             | Ejecutivo<br>Comercial,<br>Ventas | Reserva impresa firmada /<br>Comprobante de Transacción, con<br>documento de pago corcheteado /<br>Comprobante de Recaudación con<br>firma y huella digital del cliente.                                                                                                    | Carpeta física con<br>documentos<br>archivados |  |
| 15              | Crear Nómina                                                                                                    | Ejecutivo<br>Comercial,<br>Ventas | SCI: Perfil Generador de Nómina ><br>Generar Nómina > Seleccionar Punto<br>de Venta > Seleccionar si se envía a<br>RM (SDV de RM y VI Región<br>seleccionar No, el resto seleccionar: Si)<br>> Seleccionar Modo de Pago ><br>Seleccionar ID de Negocio > Aprueba<br>Recaudación (seleccionar: Sí) ><br>Validar monto Total Nómina > Guardar<br>> Imprimir Nómina > Abrir archivo PDF<br>del documento solicitado > Imprimir | Nómina                                         |  |
| 16              | Enviar Nómina en sistema<br>Sci al tesorero                                                                                                    | Ejecutivo<br>Comercial,<br>Ventas | SCI: Perfil Generador de Nómina ><br>Generar Nómina > Validación de<br>pagos > Seleccionar tipo de pago<br>(Cheque y Vale Vista / Depósitos,<br>Transferencias / Transbank) ><br>Seleccionar nómina > Enviar a<br>Tesorero                                                                                                    |                                                |  |
| 17              | Enviar documentos del<br>negocio reservado al<br>Dpto. de Operaciones                                                                                          | Ejecutivo<br>Comercial,<br>Ventas | Enviar la Reserva impresa firmada<br>junto con fotocopias del carnet de<br>identidad del Cliente por valija al<br>Dpto. de Operaciones, en Oficina<br>Central.<br>Archivar una copia de cada<br>documento como respaldo en<br>carpeta física del Cliente (en sala de<br>ventas).                                                                                                    |                                                |  |
| FIN DEL PROCESO |                                                                                                    |                                   |                                                                                                    |                                                |  |

9 }

### 4. Diagrama de Flujo

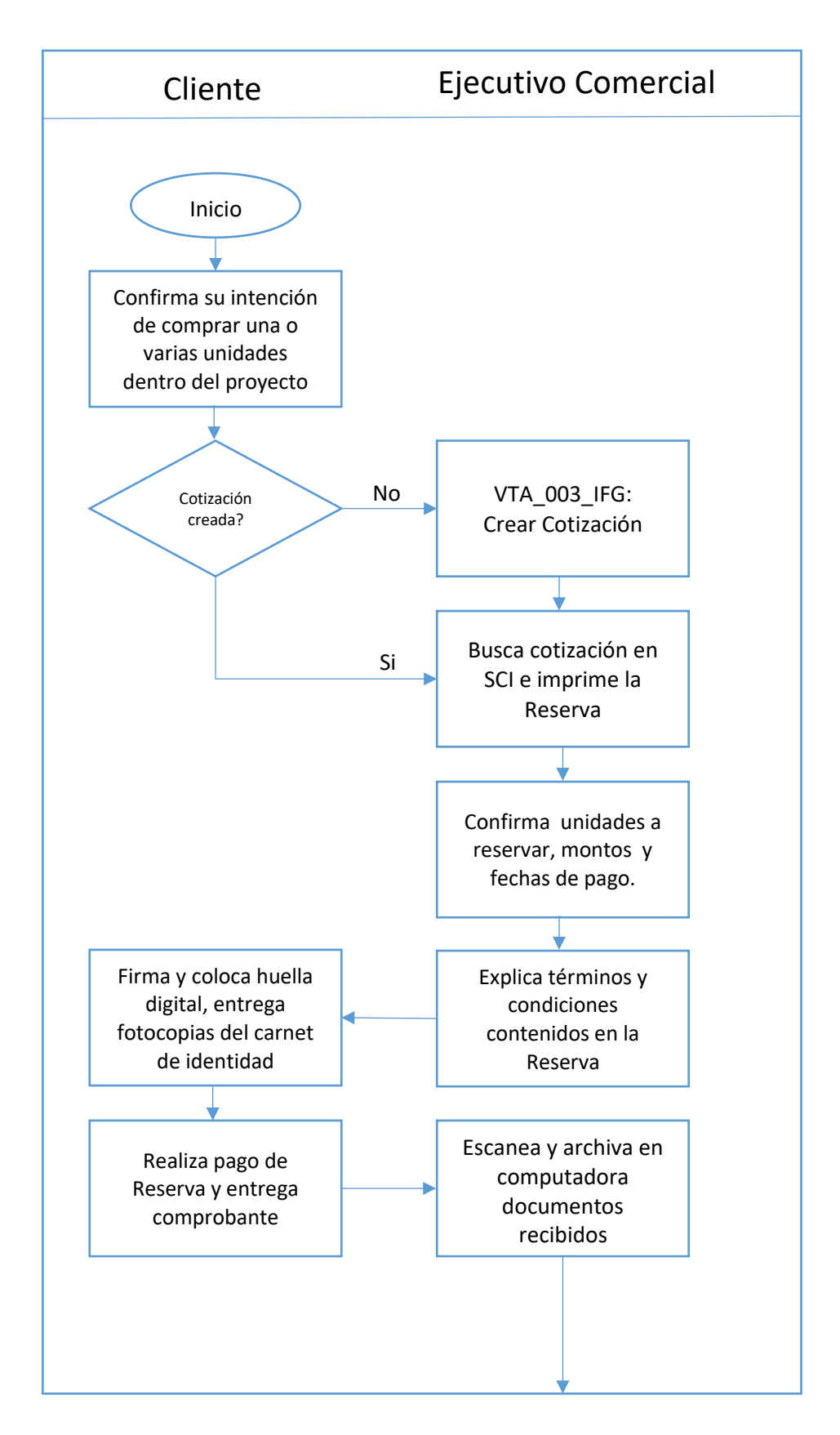

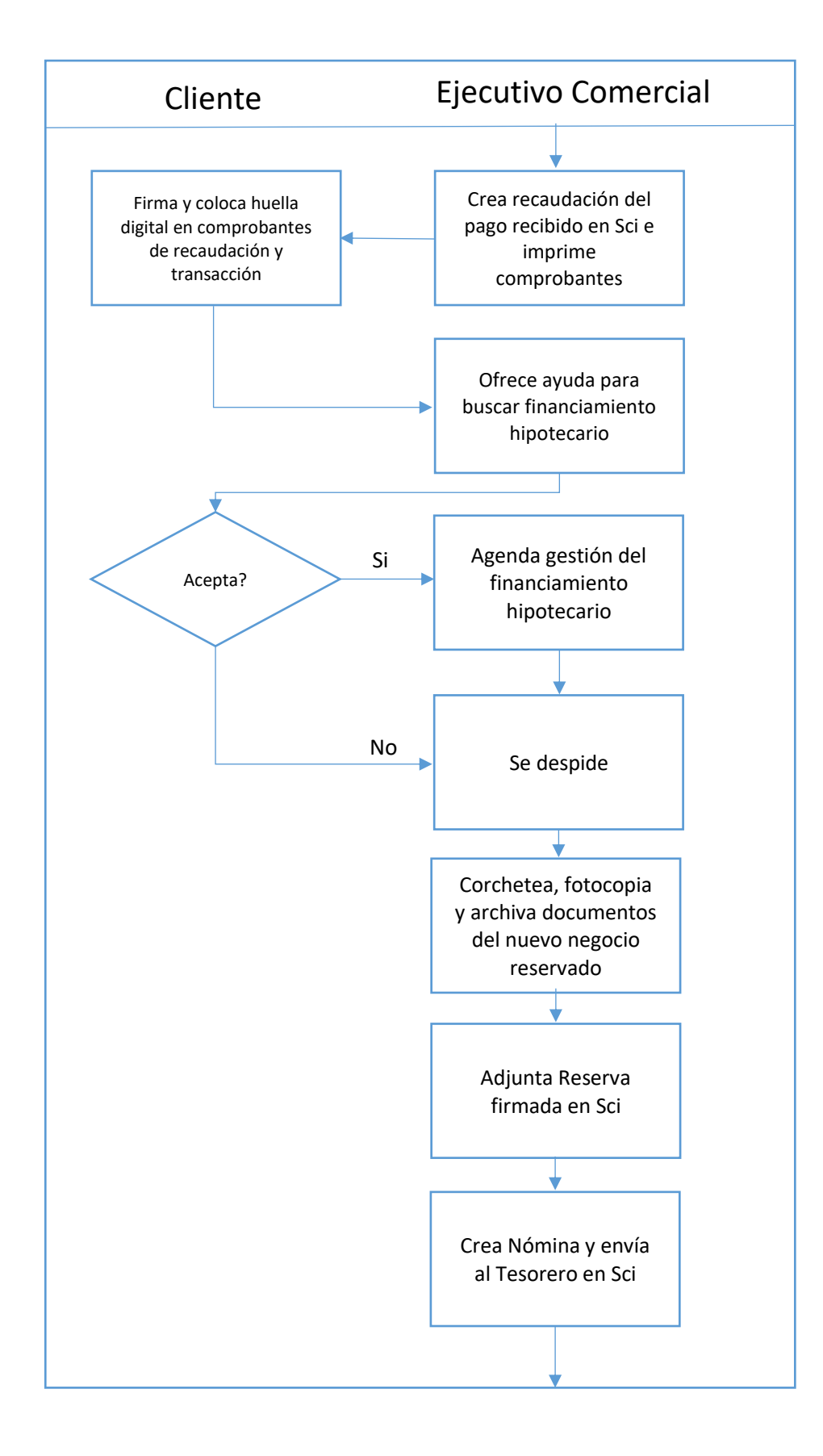

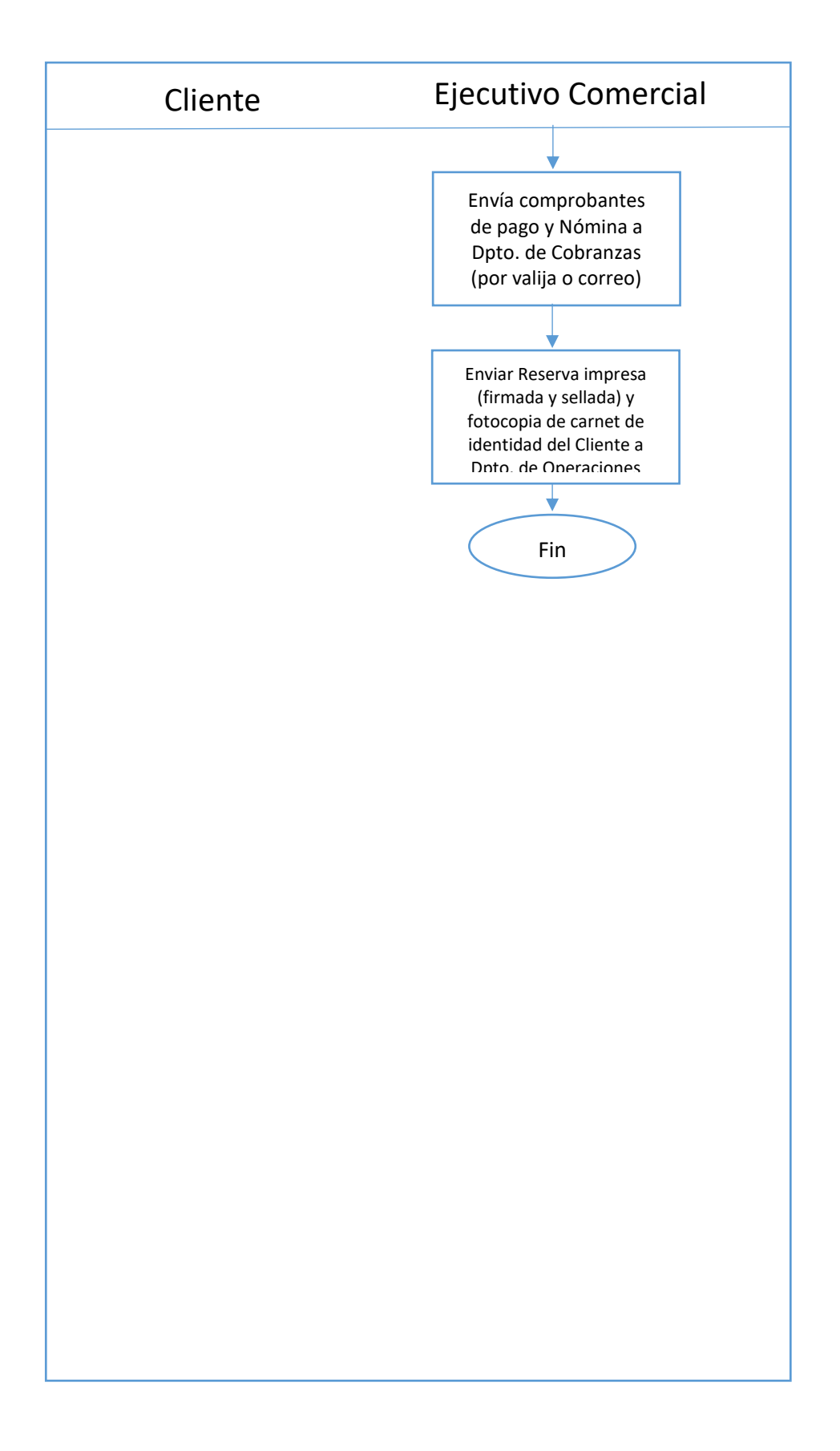

### 5. Preguntas frecuentes

#### 5.1.- ¿Se puede reservar una unidad inmobiliaria sin recibir pago?

R: No. Sólo es posible reservar un cupo dentro del proyecto si el Cliente paga el monto establecido en las condiciones comerciales. De hacerlo, la reserva quedará anulada automáticamente a las 96 horas posteriores de su registro en SCI.

#### 5.2.- Sí el Cliente decide no comprar el inmueble, ¿Pierde el monto pagado por la Reserva? ¿Recibe alguna multa?

R: No pierde el monto de la Reserva ni recibe multas por desistir el negocio. En este case, se debe cumplir procedimiento: VTA\_007\_IFG\_Excepciones de Ventas

#### 5.3.- Sí el Cliente propone un Plan de Pago distinto a lo establecido en las Condiciones Comerciales, ¿Se puede reservar el negocio en SCI?

R: Únicamente después de haber enviado dicha propuesta por correo a la Gerencia Nacional de Ventas y obteniendo una respuesta aprobatoria. Este correo, con la autorización correspondiente, deberá ser impreso y enviado conjuntamente con todos los documentos del negocio al Departamento de Operaciones. Sí no hay una solicitud previa o la propuesta del Cliente fue rechazada por la Gerencia Nacional de Ventas, no se podrá continuar el negocio. De hacerlo, se considerará como una **falta grave**.

#### 5.4.- ¿Se puede aceptar el pago de la Reserva con varios pagos?

R: Si. Siempre y cuando la totalidad de los pagos recibidos sea equivalente al valor requerido para la Reserva. Todos los pagos deben tener fecha del día en que se reciben o previo a dicha fecha (nunca con fecha posterior).

#### 5.5.- ¿Qué pasa sí en SCI no se envía la nómina con el pago de la Reserva al Tesorero?

R: El proceso quedará incompleto, ya que el Tesorero no podrá ver en el sistema el pago recibido y por ende, no podrá aprobar la recaudación.